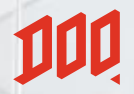

## 在线支付入金流程

FLASHEX

DOO GROUP © ALL RIGHTS RESERVED.

#### 100 在线支付入金: 🔗 FLASHEX

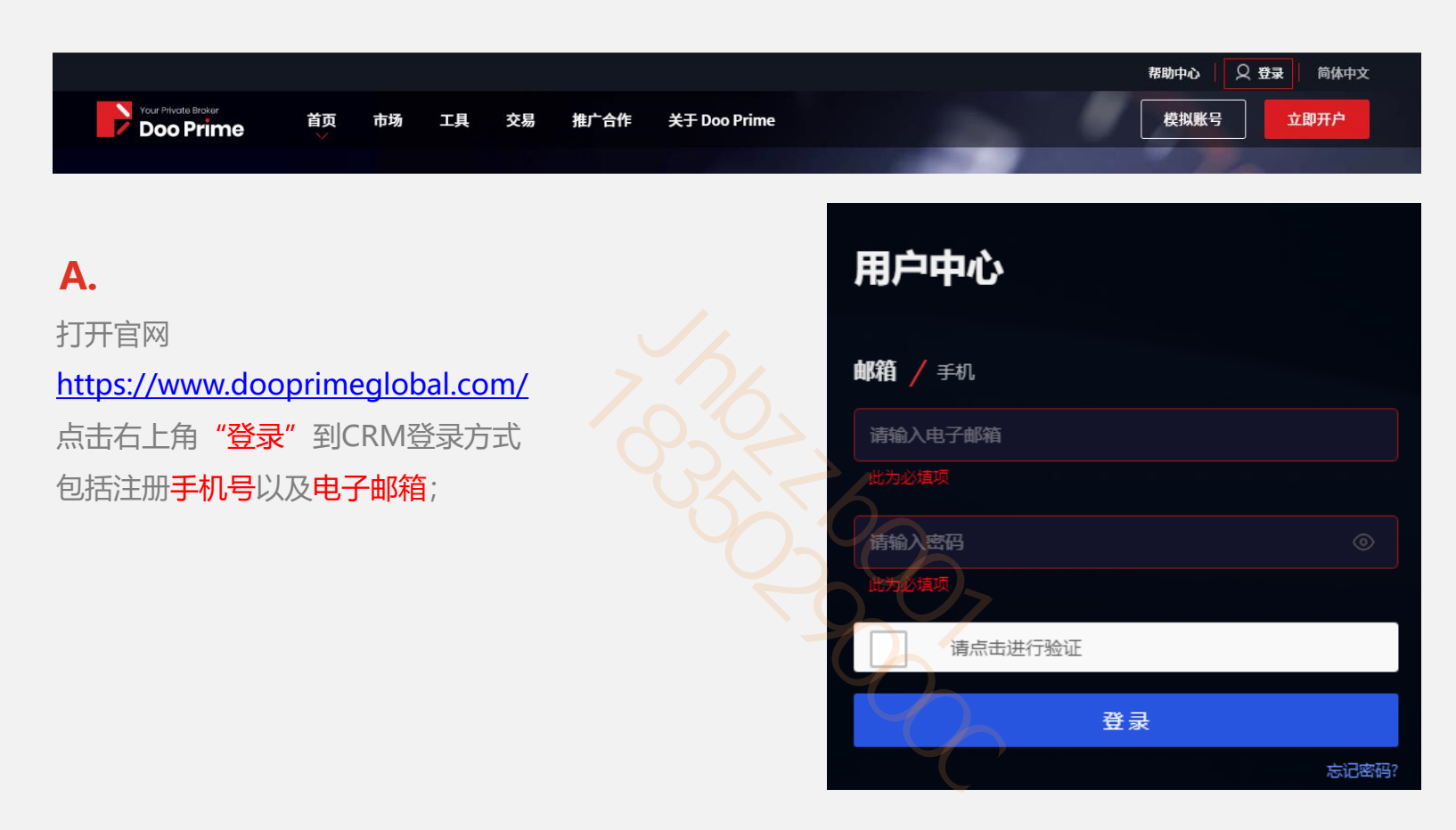

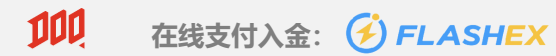

B.

在首页点击

1"资金"、

2"存入款项"、

3 找到并点击

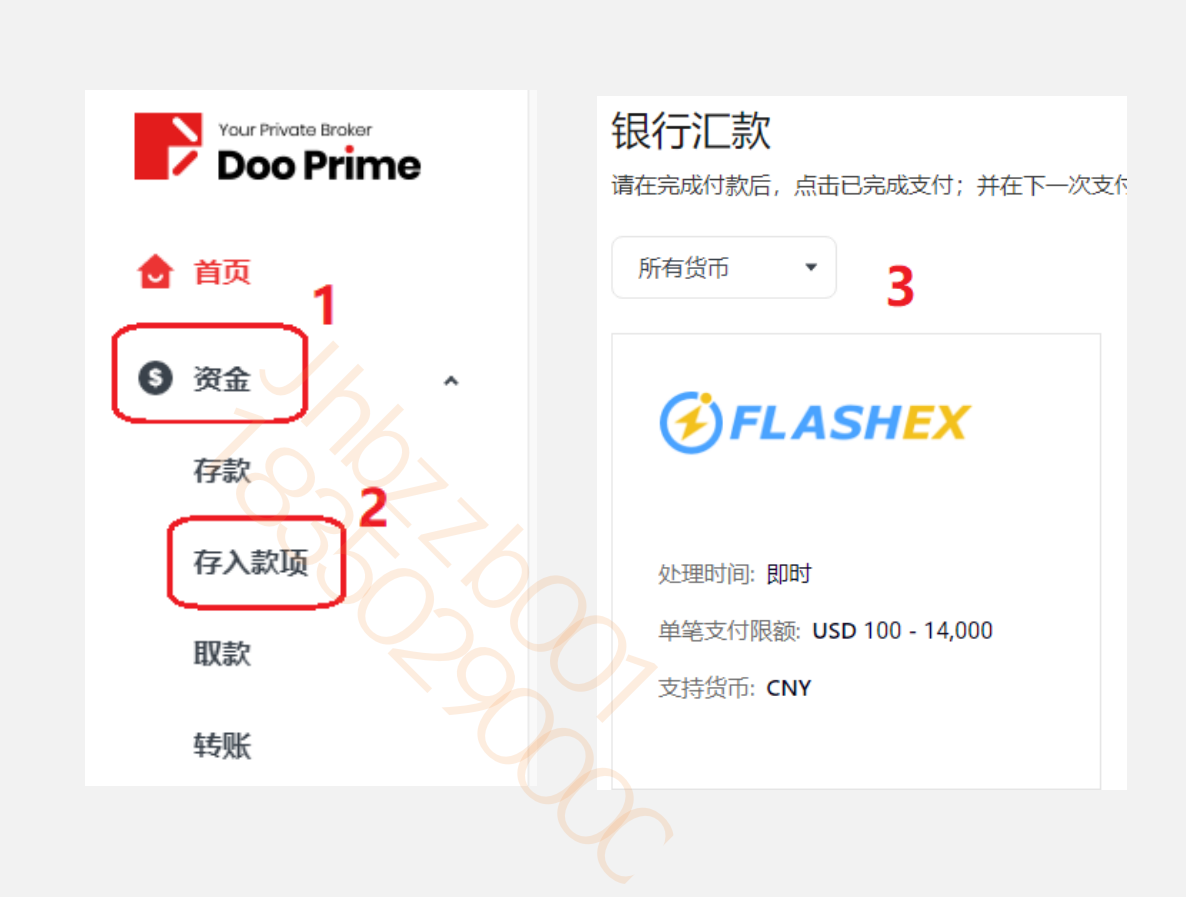

#### 100 在线支付入金: 🔗 FLASHEX

#### **C**.

选择入金账户"存款账户"4、 "支付币种"以及"汇出银行所在地" 都是默认CNY、中国;

#### D.

在"存款金额"5填写入金金额, 注意不同OTC平台存在不同的限额, ④ FLASHEX 限额是100-14000 USD; 确认存款账户、金额无误之后点击"确认支付"

|   | *存款账户                                             |
|---|---------------------------------------------------|
|   | MT4 63111<br>0.00 USD MT4 1610348<br>0.00 USD USD |
|   | * 支付币种<br>CNY                                     |
|   | * 汇出银行所在地                                         |
|   | 中国 *                                              |
|   | <ul> <li>★ 存款金额 5</li> <li>USD 1000</li> </ul>    |
|   | 100.00 500.00 1,000.00 2,000.00 5,000.00          |
|   | * 支付金额                                            |
|   | CNY 6486.78                                       |
|   |                                                   |
| _ | 上一步 确认支付                                          |

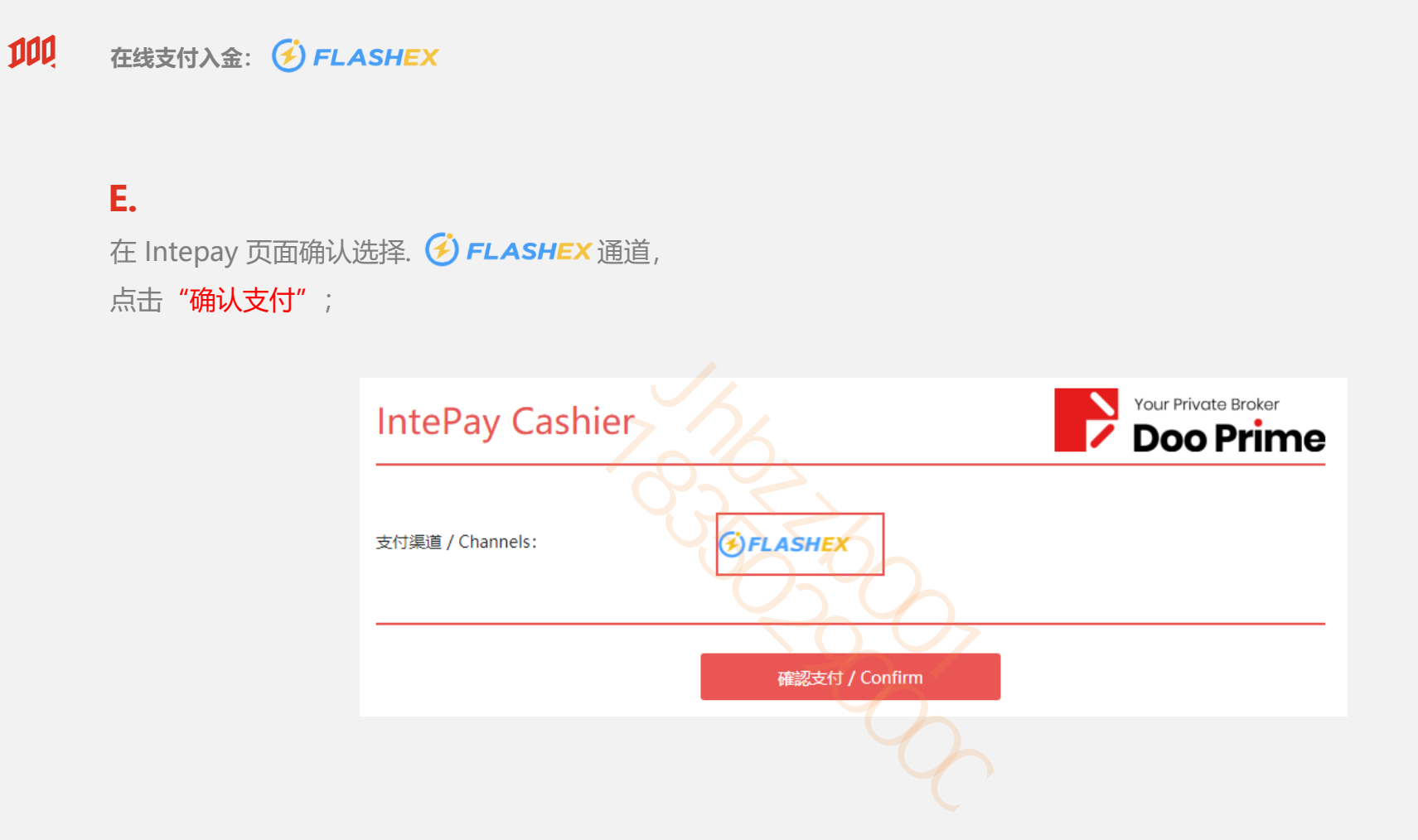

# EXPLORE TRADING FUTURE

#### **100** 在线支付入金: 🕑 FLASHEX

| <b>F.</b><br>在"付款人姓名" 6 处填写真实中文名字 | <ul> <li>● 银行卡</li> <li>20000元以上推荐使用银行卡</li> </ul>            |
|-----------------------------------|---------------------------------------------------------------|
| 核对入金金额,在7处勾选协议                    |                                                               |
| 最后点击 "确认订单"                       | 付款人姓名 (请输入真实付款人姓名)<br>请填写付款账号的真实姓名,若付款人姓名与付款账号姓名不一致,订单可能会被退回。 |
|                                   | 价格 (CNY) 6.57<br>购买数量 (IPDT) 925 9674                         |
|                                   | /// / / / / / / / / / / / / / / / / /                         |
|                                   | ○ 我已阅读并同意《FlashEx 服务相关协议》 7 取消订单 ⊗                            |
|                                   | 确认订单                                                          |
|                                   |                                                               |

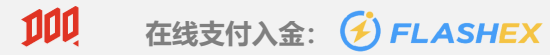

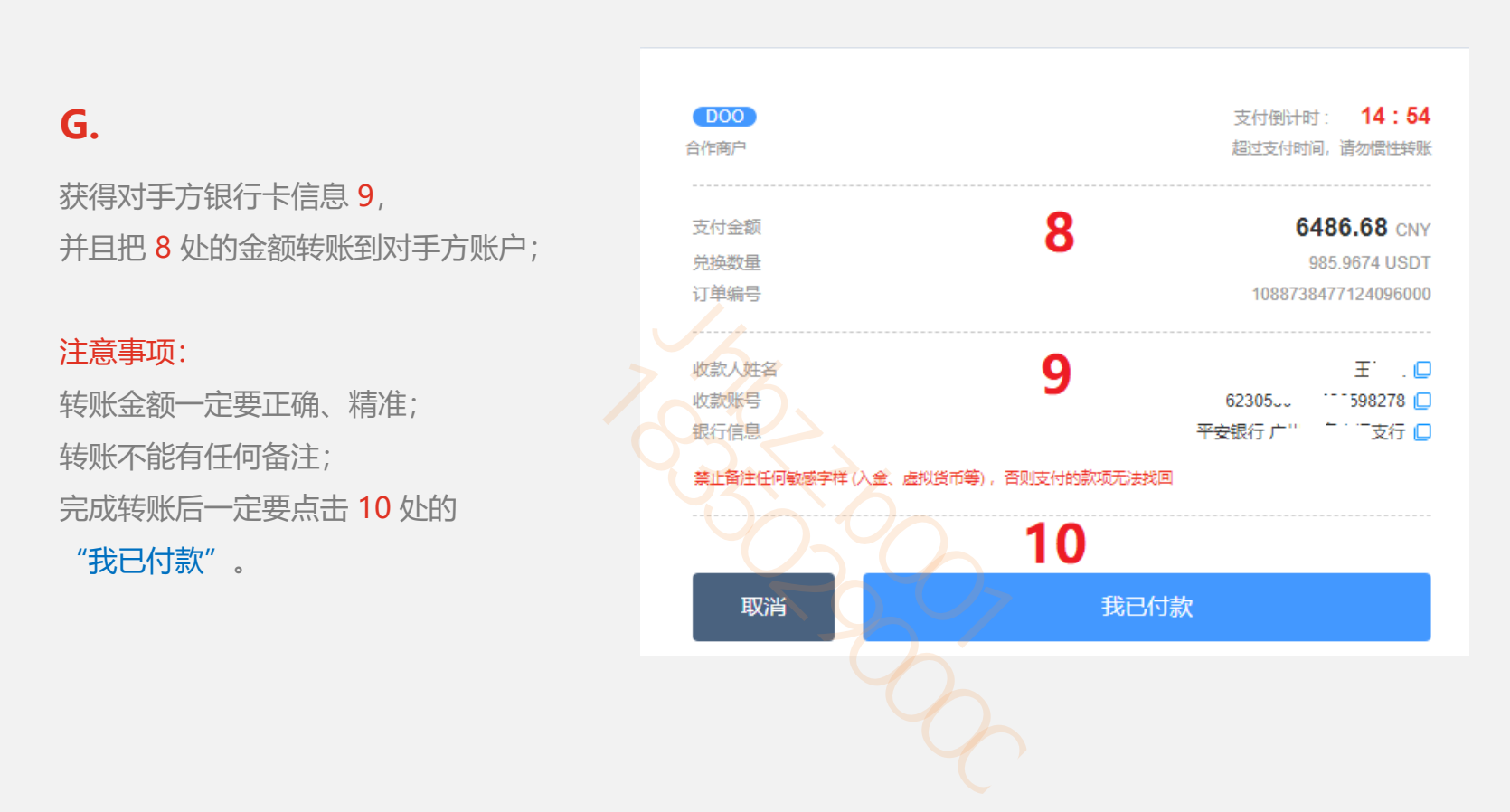

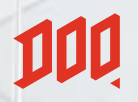

### **Thanks For Watching**